## 1/3 Connexion avec votre ordinateur

#### Allumez •

Appuyez sur les boutons de démarrage des deux écrans connectés

### Connectez

Connectez le câble USB C à votre ordinateur. Si la connexion n'est pas établie, il est nécessaire de téléchargez un pilote à partir du lien : https://www.synaptics.com/products/displaylinkgraphics/downloads

#### Projetez •

Lancez votre présentation. Assurez-vous que l'écran de votre ordinateur est en mode «dupliquer» ou «étendre»

#### Présentez

Faites défiler votre présentation en faisant glisser vos doigts sur l'écran connecté horizontalement (ppt) ou verticalement (pdf) ou utilisez un pointeur

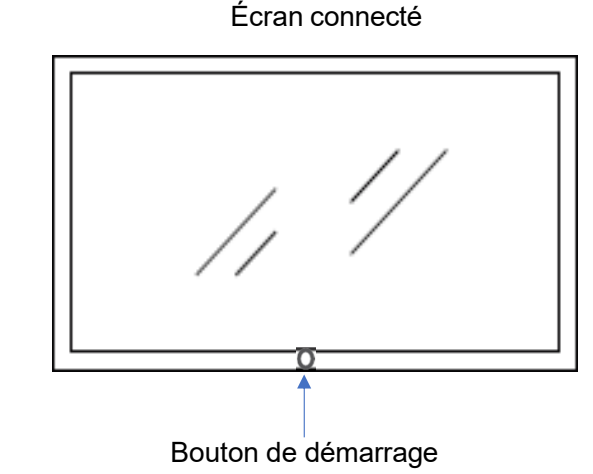

Ordinateur de l'enseignant.e

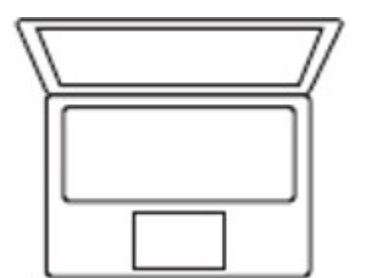

Bouton de démarrage

Écran connecté Maître

Innokick

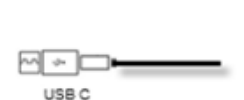

Heses

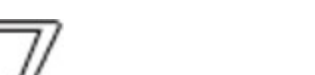

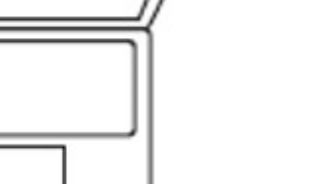

## 2/3 Utilisation de l'ordinateur fixe

#### Changez la source

Appuyez sur une des barres sur un des côtés de l'écran connecté Maître, cliquez sur choisissez la source «OPS »

Insérez une clé USB

Insérez votre clé USB sur le port USB de l'écran connecté Maître en bas à gauche. Accédez à votre clé USB via l'explorateur de fichiers. Lancez votre présentation

• Pour plus d'informations, rdv sur la page :

CyberLearn HES-SO Master Enseignement

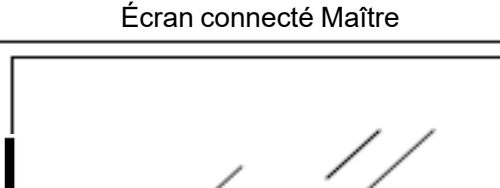

Innokick

### Connectez à CyberLearn

Clé USB

Accédez au site CyberLearn via un navigateur web. Connectez-vous à l'aide de vos identifiants edu-ID. Accédez à votre cours. Lancez votre présentation

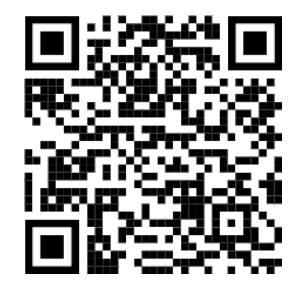

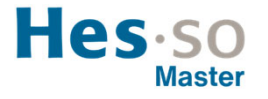

# 3/3 Utilisation de Teams depuis l'ordinateur fixe

#### Démarrez une réunion Teams

Connectez-vous à TEAMS avec votre identifiant HES-SO ou un identifiant privé depuis votre pc portable. Démarrez la réunion TEAMS. Invitez le compte de l'écran connecté :

Innokick: MAS-INNOKICK@hes-so.ch

#### Activez Teams sur l'écran connecté

Changez la source : appuyez sur sur une des barres sur un des côtés de l'écran connecté Maître, cliquez sur  $\rightarrow$ choisissez la source «OPS». Rejoignez la réunion depuis le compte Teams de l'écran avec la caméra activée et le son coupé. Mot de passe: Provence1007, si le compte est déconnecté

#### Animez la réunion

Changez la source pour revenir à votre ordinateur : appuyez sur une des barres sur un des côtés de l'écran connecté Maître, cliquer sur → et choisissez la source «PCENS». Commencez votre réunion depuis votre ordinateur

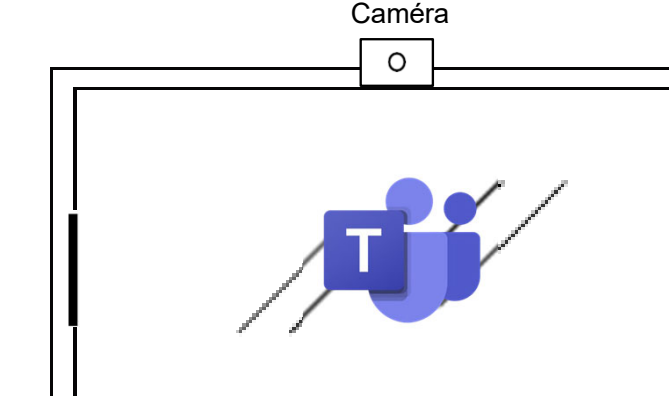

Ordinateur

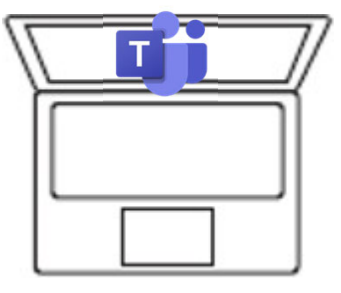

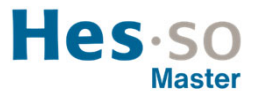

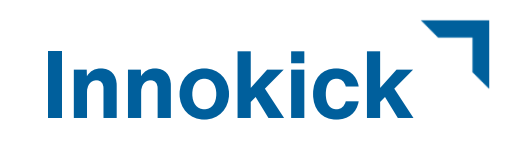